## Настройка цифровых каналов на телевизорах Hisense (на примере модели H43A6100).

В зависимости от модели, интерфейс и структура меню могут отличаться, но общий смысл и порядок действий остается актуален.

Для входа в меню необходимо нажать клавишу с «домиком»:

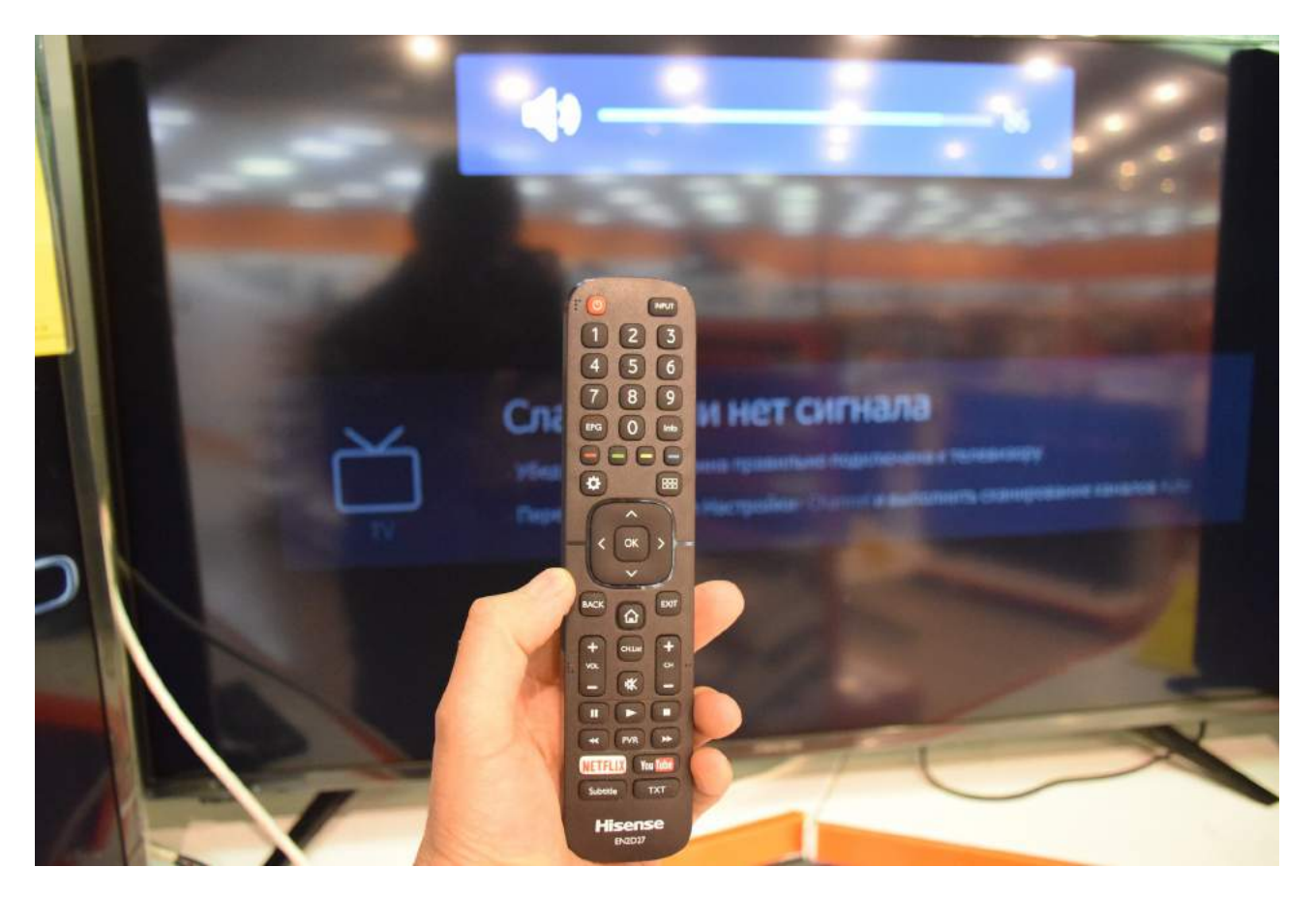

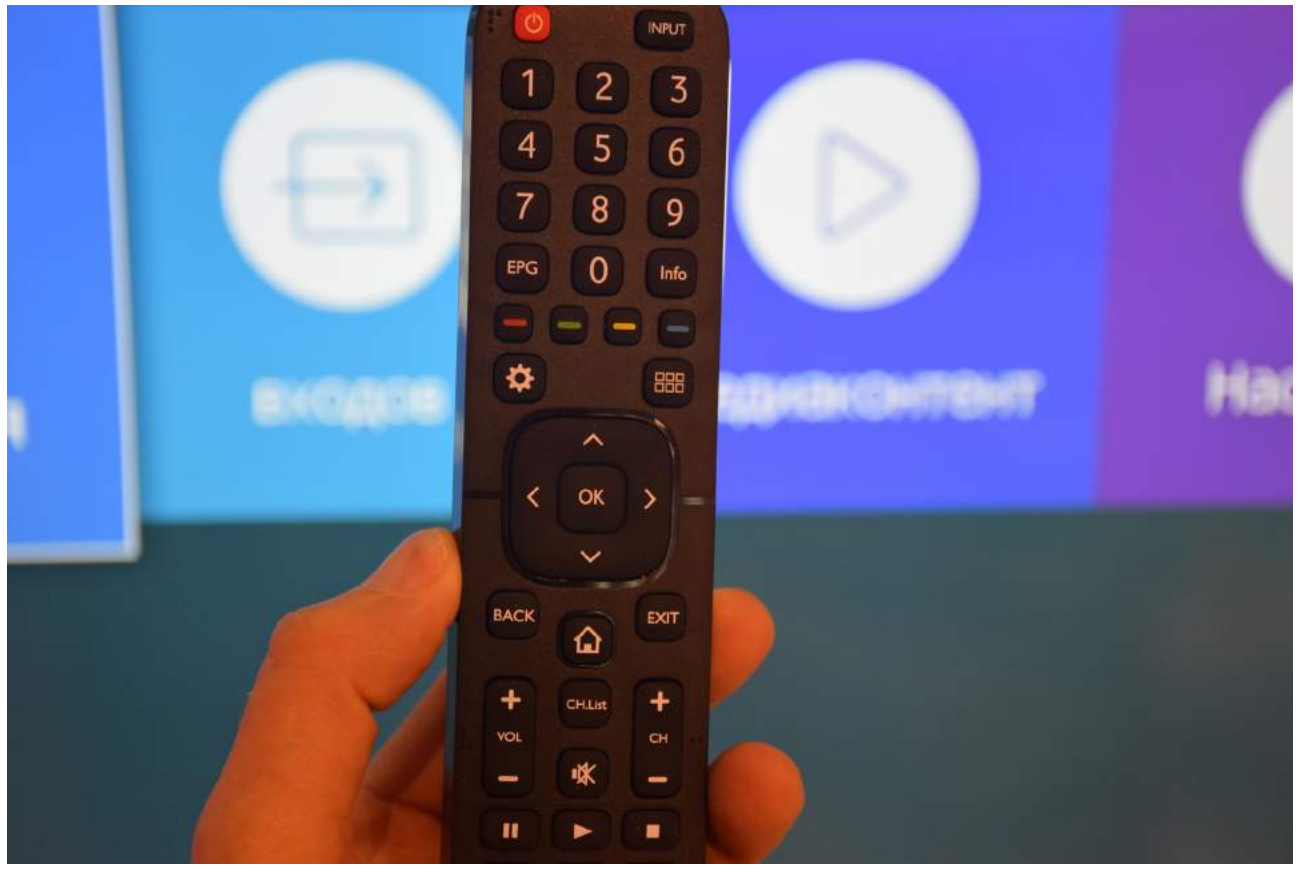

Далее выбрать пункт меню «Настройки»:

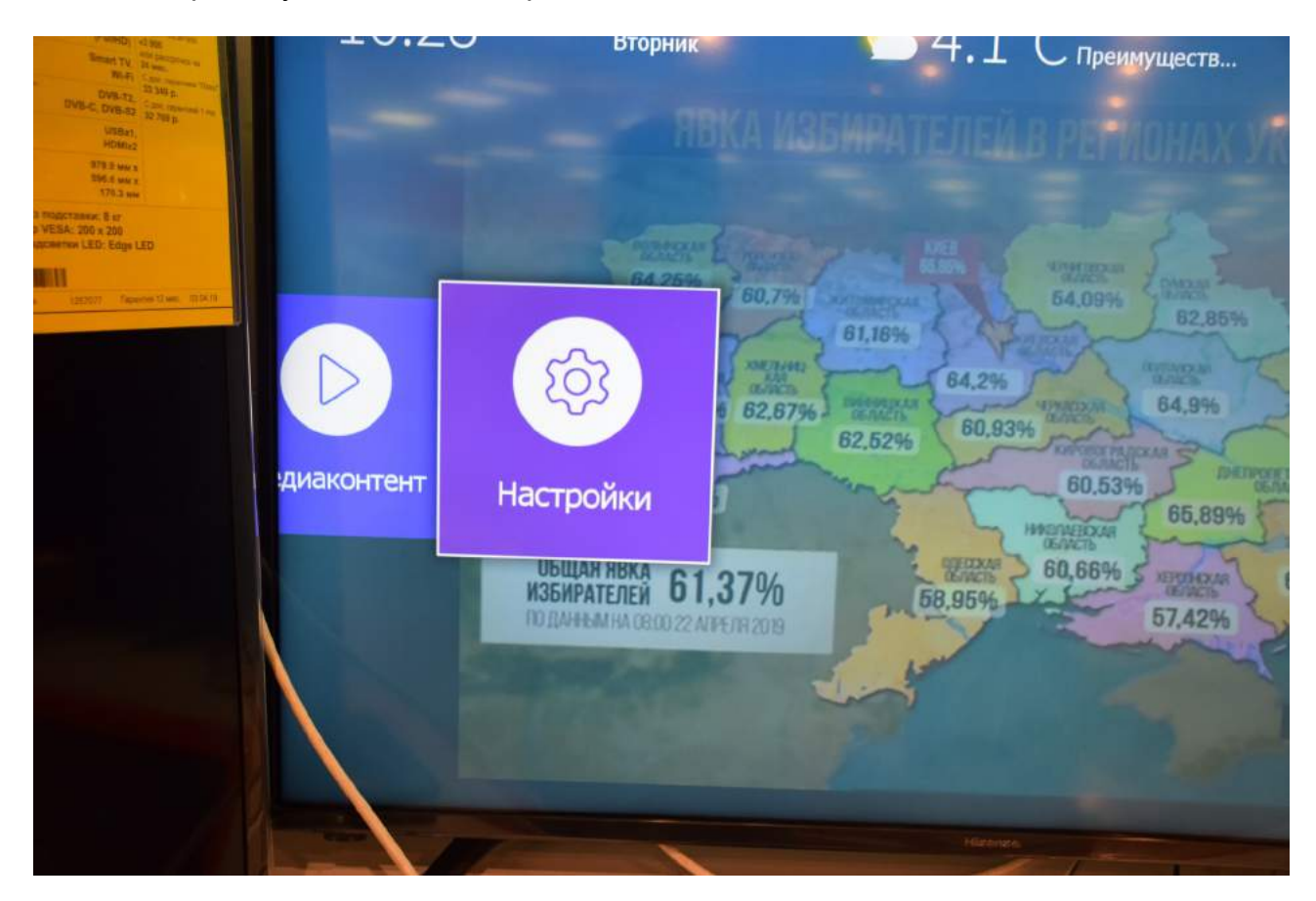

Выбрать пункт меню «Канал»:

|                           | Изображение | <b>Д</b> Э<br>Звук    |  |
|---------------------------|-------------|-----------------------|--|
| 34,05% 63<br>6 J<br>4,03% | ()<br>Сеть  | С<br>Канал            |  |
| АВКА 61,37<br>ЕЛЕЙ 61,37  | Система     | <i>і</i><br>Поддержка |  |

Выбрать строку «Автопоиск»:

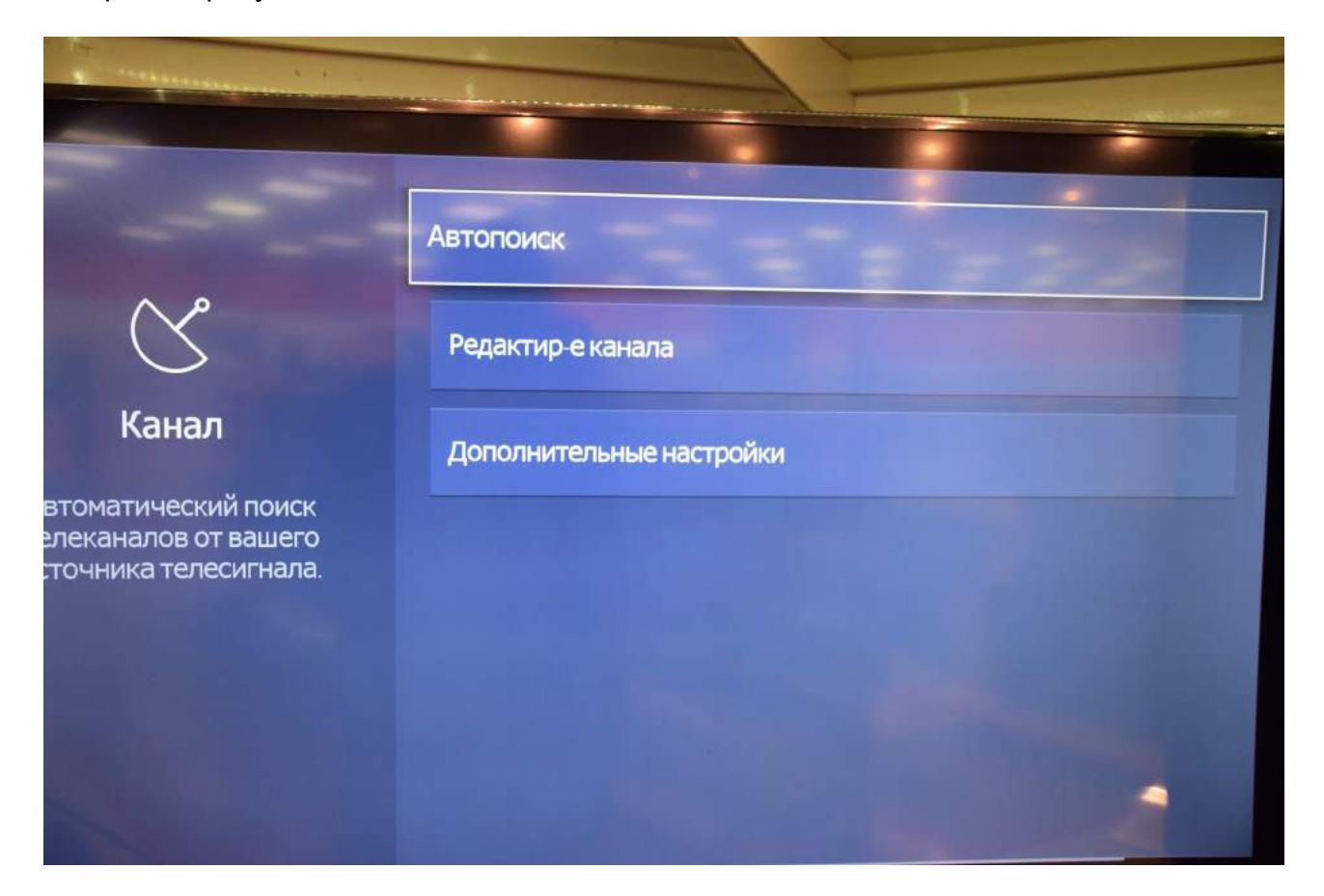

Выбираем пункт меню «Изменить настройку»:

| Пересканировать  |                                                                                                    |
|------------------|----------------------------------------------------------------------------------------------------|
| Прием: Кабельное | Оператор: STANDARD<br>Канал: Все каналы<br>Режим сканирования: ЦТВ<br>Режим поиска: Сканирование частот<br>LCN: Вкл. |
| енить настройк   | су Пересканировать                                                                                                   |

## Подтвердить «ОК»:

| ресканирова | ТЬ                                             |                                  |
|-------------|------------------------------------------------|----------------------------------|
| Прием: Каб  | Все каналы в памяти будут удалены, продолжить? | р<br>ия: ЦТВ<br>нирование частот |
|             | Отменить ОК<br>Изменить настро Пересканировать |                                  |

Стрелками «вниз» или «вверх» выбрать режим поиска каналов «Кабельное»:

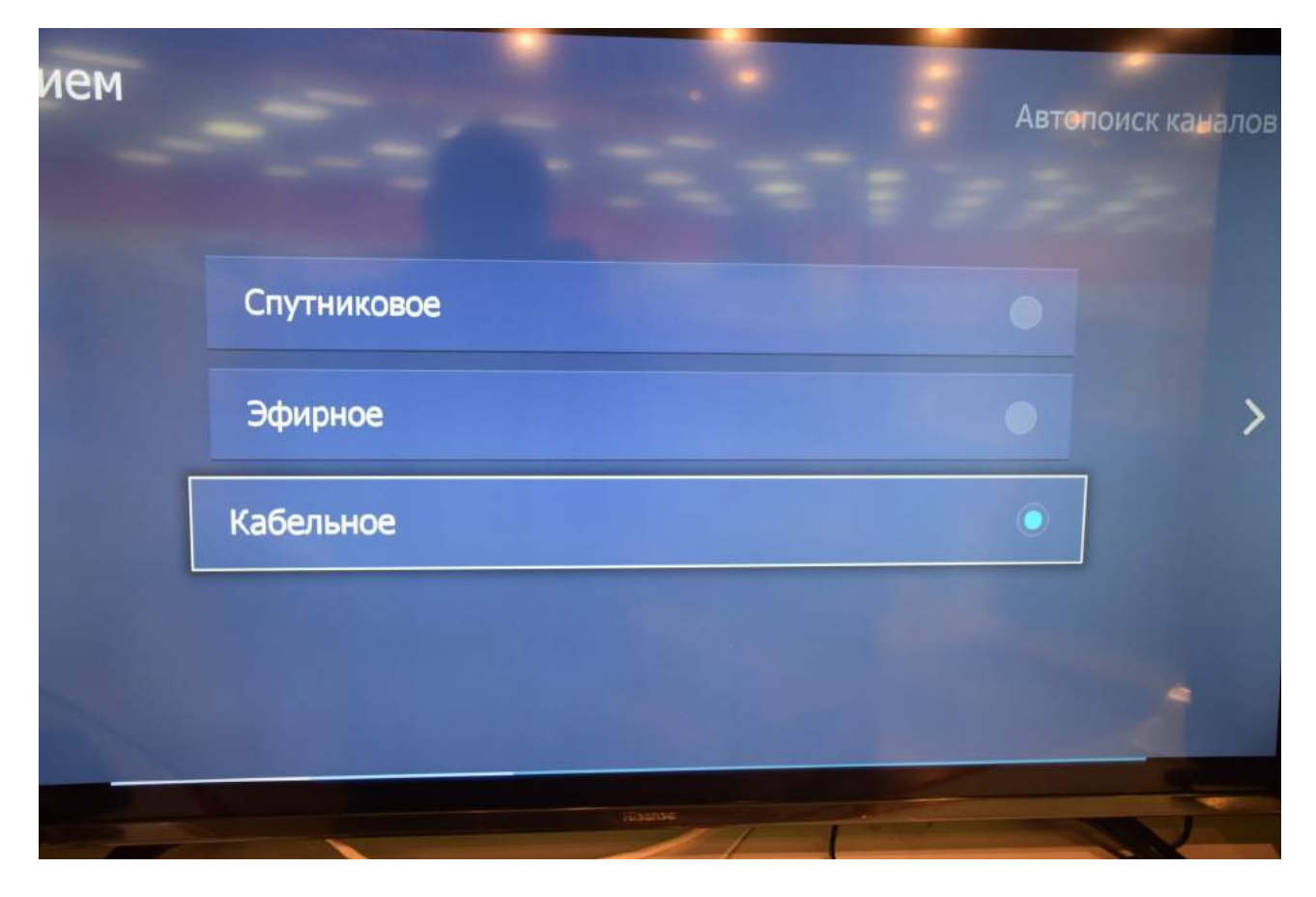

После чего нажать стрелку «вправо» на пульте.

В следующем меню вводим начальные параметры для настройки цифровых каналов, как указано ниже:

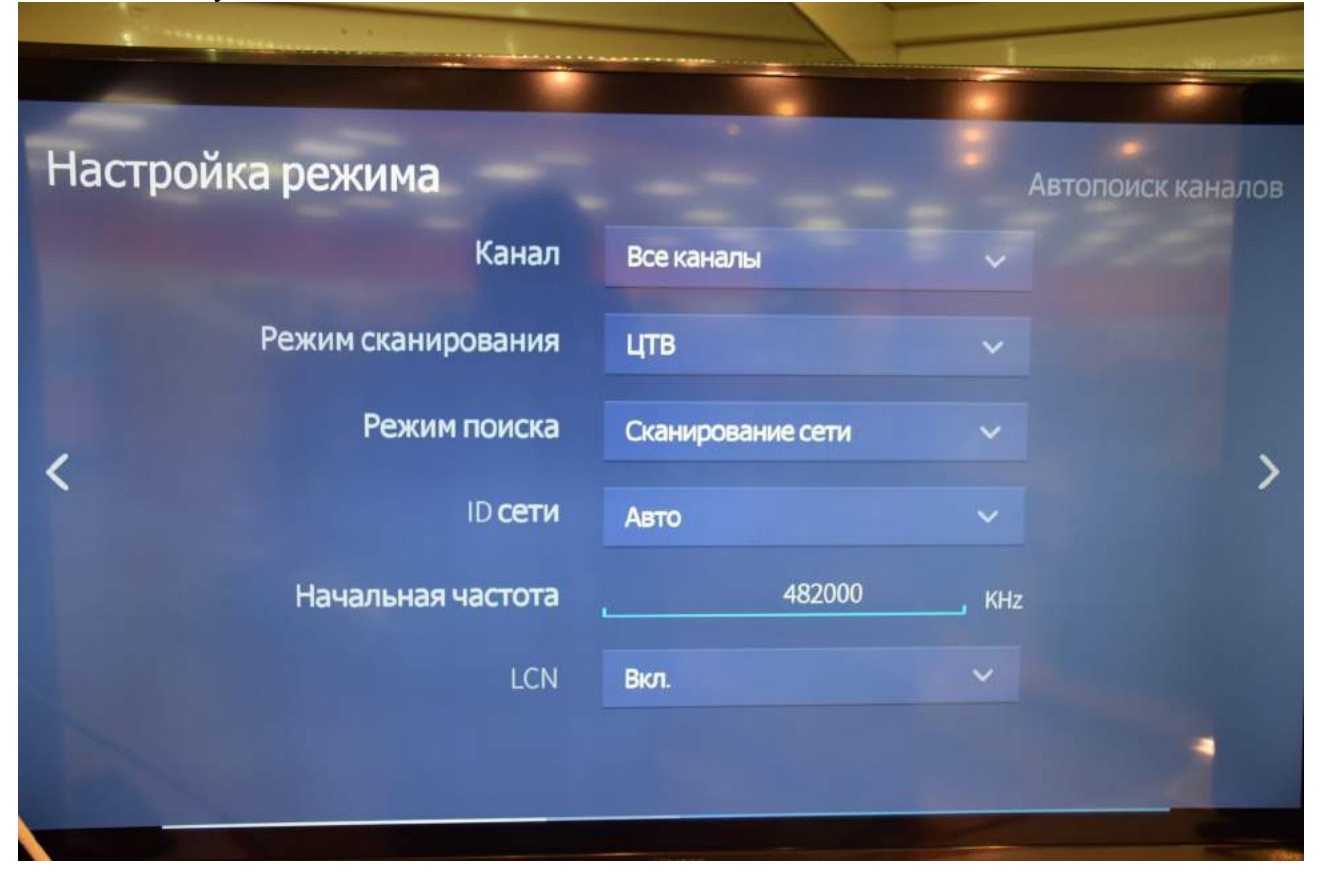

Нажимаем стрелку «вправо» и ждем, пока найдутся все каналы и по завершению поиска завершится сортировка каналов:

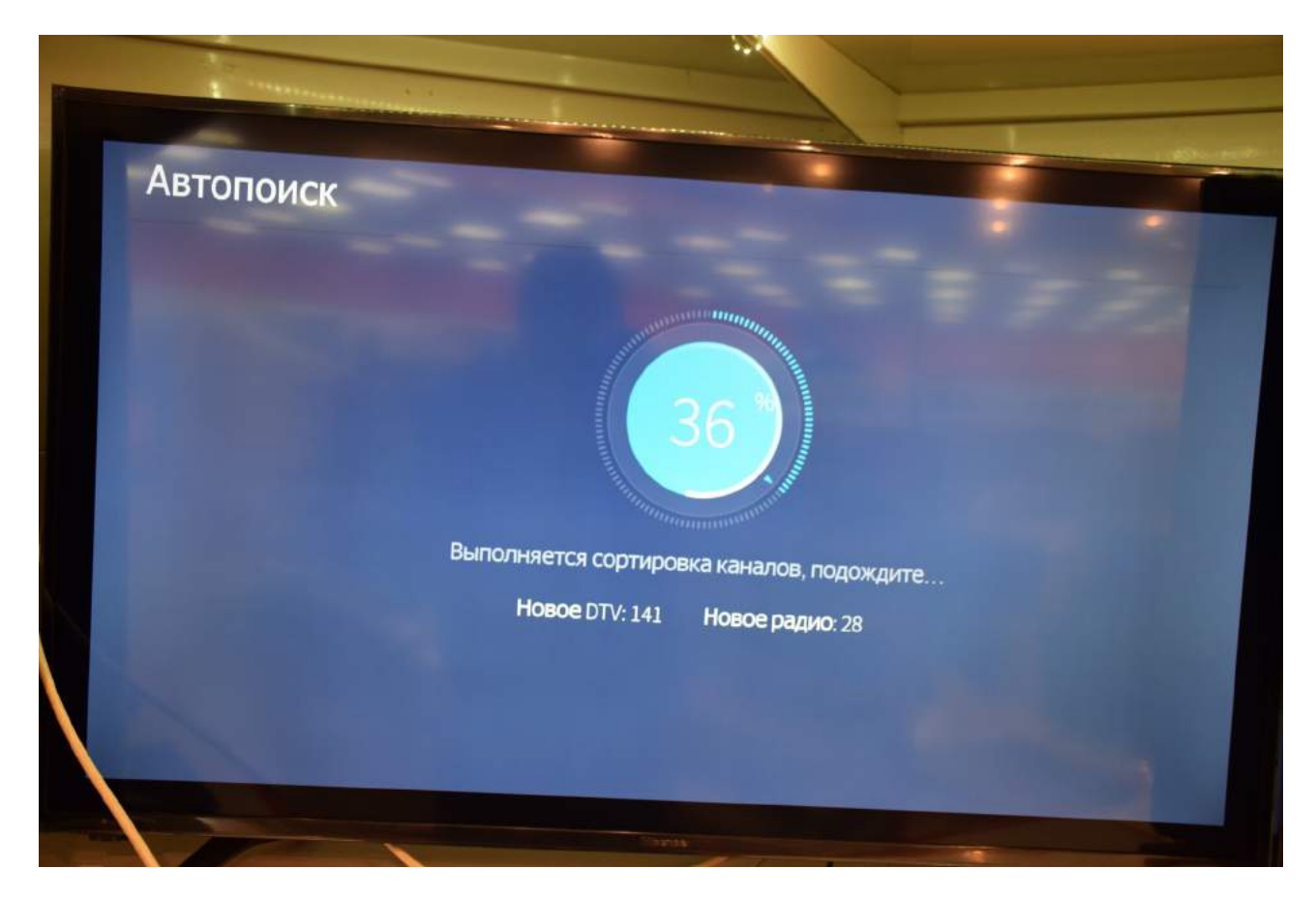

По завершению поиска подтвердите «Готово»:

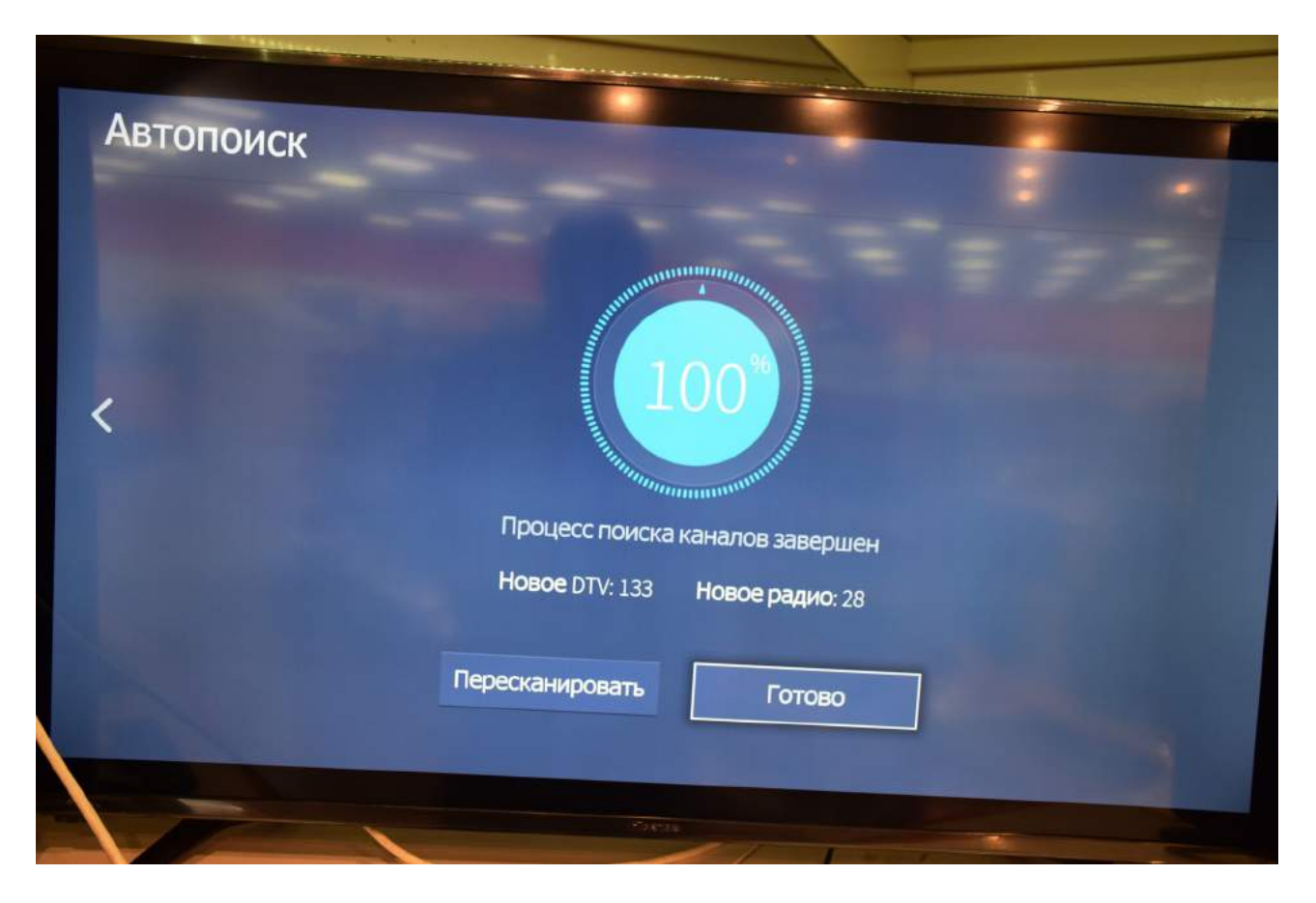

## Поиск каналов завершен.

| ВКА ИЗБИРАТЕЛЕЙ В РЕГИОНА 1 1 kanal   Избирателей в региона 2 Rossiya 1   Нет программ 3 Match TV   Нет программ 4 NTV   Нет программ 5 5 kanal S-Pb   Нет программ 5 5 kanal S-Pb   Нет программ 6 Kultura   Нет программ 6 Kultura |   |                                 | Кабельное                      | FAV1 |
|----------------------------------------------------------------------------------------------------|---|---------------------------------|--------------------------------|------|
| 2 Rossiya 1<br>Нет программ<br>3 Match TV<br>Нет программ<br>4 NTV<br>Нет программ<br>5 5 kanal S-Pb<br>Нет программ<br>6 Kultura<br>Нет программ                                                                                    |   | ЯВКА ИЗБИРАТЕЛЕЙ В РЕГИО        | <<br>1 1 kanal<br>Нет программ | 3    |
| В Маtch ТV<br>Нет программ<br>5 5 kanal S-Pb<br>Нет программ<br>6 Kultura<br>Нет программ                                                                                                    | ę |                                 | 2 Rossiya 1<br>Нет программ    |      |
| 4 NTV<br>Нет программ<br>5 5 kanal S-Pb<br>Нет программ<br>6 Kultura<br>Нет программ                                                                                                    |   | Signat Back<br>Scottered 61,37% | 3 Match TV<br>Нет программ     |      |
| Нет программ<br>5 5 kanal S-Pb<br>Нет программ<br>6 Kultura<br>Нет программ                                                                                                    |   | Head States                     | 4 NTV                          |      |
| 5 5 kanal S-Pb<br>Нет программ<br>6 Kultura<br>Нет программ                                                                                                    |   |                                 | Нет программ                   |      |
| Нет программ<br>6 Kultura<br>Нет программ                                                                                                    |   | -                               | 5 5 kanal S-Pb                 |      |
| 6 Kultura<br>Нет программ                                                                                                    |   |                                 | Нет программ                   |      |
| Нет программ                                                                                                    |   |                                 | 6 Kultura                      |      |
|                                                                                                    |   |                                 | Нет программ                   |      |

Приятного просмотра!